# RV130和RV130W上的服務管理

# 目標

防火牆是一組措施,用於通過阻止不需要的使用者訪問來保護網路。服務的使用將協定應用於 防火牆的特定埠範圍。服務是應用於一系列連線埠的通訊協定。服務根據不同的協定執行特定 的操作。

本文檔旨在向您展示如何管理RV130和RV130W上的服務。

# 適用裝置

·RV130

·RV130W

# 配置服務管理

#### 新增服務

步驟1.登入到Web配置實用程式並選擇**Firewall > Service Management**。將打*開「服務*管理」 頁面:

| Service Management       |           |           |          |  |  |  |  |
|--------------------------|-----------|-----------|----------|--|--|--|--|
|                          |           |           |          |  |  |  |  |
| Service Management Table | Destand   | Chat Pat  | End Det  |  |  |  |  |
|                          | Protocol  | Stan Pon  | End Port |  |  |  |  |
| All Hallic               | All       | <b>C2</b> | 52       |  |  |  |  |
| DNS CTD                  | UDP       | 55        | 53       |  |  |  |  |
| FIP                      | TCP       | 21        | 21       |  |  |  |  |
| HIP                      | TCP       | 80        | 80       |  |  |  |  |
| HTTP Secondary           | TCP       | 8080      | 8080     |  |  |  |  |
| HTTPS                    | TCP       | 443       | 443      |  |  |  |  |
| HTTPS Secondary          | TCP       | 8443      | 8443     |  |  |  |  |
| TFTP                     | UDP       | 69        | 69       |  |  |  |  |
| IMAP                     | TCP       | 143       | 143      |  |  |  |  |
| NNTP                     | TCP       | 119       | 119      |  |  |  |  |
| POP3                     | TCP       | 110       | 110      |  |  |  |  |
| SNMP                     | UDP       | 161       | 161      |  |  |  |  |
| SMTP                     | TCP       | 25        | 25       |  |  |  |  |
| TELNET                   | TCP       | 23        | 23       |  |  |  |  |
| TELNET Secondary         | TCP       | 8023      | 8023     |  |  |  |  |
| TELNET SSL               | TCP       | 992       | 992      |  |  |  |  |
| Voice(SIP)               | TCP & UDP | 5060      | 5061     |  |  |  |  |
| VOIP                     | TCP & UDP | 55555     | 55556    |  |  |  |  |
| Add Row Edit Delete      |           |           |          |  |  |  |  |
| Save Cancel              |           |           |          |  |  |  |  |

步驟2.按一下Add Row將新服務新增到Service Management表中。

| Service Management       |           |            |          |  |  |  |  |
|--------------------------|-----------|------------|----------|--|--|--|--|
|                          |           |            |          |  |  |  |  |
| Service Management Table |           |            |          |  |  |  |  |
| Service Name             | Protocol  | Start Port | End Port |  |  |  |  |
| All Traffic              | All       |            |          |  |  |  |  |
| DNS                      | UDP       | 53         | 53       |  |  |  |  |
| FTP                      | TCP       | 21         | 21       |  |  |  |  |
| HTTP                     | TCP       | 80         | 80       |  |  |  |  |
| HTTP Secondary           | TCP       | 8080       | 8080     |  |  |  |  |
| HTTPS                    | TCP       | 443        | 443      |  |  |  |  |
| HTTPS Secondary          | TCP       | 8443       | 8443     |  |  |  |  |
| TFTP                     | UDP       | 69         | 69       |  |  |  |  |
| IMAP                     | TCP       | 143        | 143      |  |  |  |  |
| NNTP                     | TCP       | 119        | 119      |  |  |  |  |
| POP3                     | TCP       | 110        | 110      |  |  |  |  |
| SNMP                     | UDP       | 161        | 161      |  |  |  |  |
| SMTP                     | TCP       | 25         | 25       |  |  |  |  |
| TELNET                   | TCP       | 23         | 23       |  |  |  |  |
| TELNET Secondary         | TCP       | 8023       | 8023     |  |  |  |  |
| TELNET SSL               | TCP       | 992        | 992      |  |  |  |  |
| Voice(SIP)               | TCP & UDP | 5060       | 5061     |  |  |  |  |
| VOIP VOIP                | TCP & UDP | 55555      | 55556    |  |  |  |  |
| Add Row Edit Delete      |           |            |          |  |  |  |  |
|                          |           |            |          |  |  |  |  |
| Save Cancel              |           |            |          |  |  |  |  |

#### 步驟3.在服務名稱列中輸入新服務的名稱。

|        | TELNET Secondary | TCP       | 8023  | 8023  |
|--------|------------------|-----------|-------|-------|
|        | TELNET SSL       | TCP       | 992   | 992   |
|        | Voice(SIP)       | TCP & UDP | 5060  | 5061  |
|        | VOIP             | TCP & UDP | 55555 | 55556 |
|        | DATA             | TCP 🔹     |       |       |
| Add Ro | W Edit Delete    |           |       |       |

#### 步驟4.在協定列中選擇新服務的協定。

|       | TELNET SSL     | TCP       | 992   | 992   |  |
|-------|----------------|-----------|-------|-------|--|
|       | Voice(SIP)     | TCP & UDP | 5060  | 5061  |  |
|       | VOIP           | TCP & UDP | 55555 | 55556 |  |
|       | DATA           | ТСР       |       |       |  |
| Add R | ow Edit Delete |           |       |       |  |
|       |                | ICMP      |       |       |  |
|       |                |           |       |       |  |

可用選項定義如下:

·TCP — 用於將資料從應用程式傳輸到網路的協定。TCP通常用於資訊傳輸必須完成且資料 包不能丟棄的應用程式。TCP可確定何時需要重新傳送Internet資料包,並在成功傳輸所有資 料包之前停止資料流。

·UDP — 用於客戶端/伺服器網路應用程式的基於網際網路協定(IP)的協定。 此協定的主要用 途是即時應用。(VOIP、遊戲等) UDP比TCP更快,因為沒有資料流量控制形式,而且任 何衝突和錯誤都不會得到糾正。UDP優先處理速度。

·TCP和UDP — 此通訊協定同時使用TCP和UDP。

·ICMP — 傳送錯誤消息並負責在網路中處理錯誤的協定。使用此協定可以在網路出現資料包 傳送問題時獲取通知。

步驟5.在*啟動埠*列中輸入新服務的啟動埠。埠號分為三個範圍。公認埠範圍從0到1023,註冊 埠範圍從1024到29151,動態和/或專用埠範圍從49152到65535。如果您的服務需要自定義或 臨時許可權才能自動分配臨時埠,請從動態和/或專用埠範圍中選擇埠號。如果您的服務需要 特定許可權並請求由Internet編號指派機構指派的「註冊埠」訪問許可權,請從註冊埠範圍中 選擇一個埠號。在某些情況下,如果您的服務具有超級使用者許可權並請求網路套接字繫結到 IP地址,請從公認埠範圍中選擇一個埠。

|       | TELNET SSL    | TCP       | 992   | 992   |  |
|-------|---------------|-----------|-------|-------|--|
|       | Voice(SIP)    | TCP & UDP | 5060  | 5061  |  |
|       | VOIP          | TCP & UDP | 55555 | 55556 |  |
|       | DATA          | TCP -     | 1088  |       |  |
| Add R | w Edit Delete |           |       |       |  |

#### 步驟6.在End Port列中輸入新服務的結束端口。

|        | TELNET SSL  | TCP       | 992   | 992    |  |
|--------|-------------|-----------|-------|--------|--|
|        | Voice(SIP)  | TCP & UDP | 5060  | 5061   |  |
|        | VOIP        | TCP & UDP | 55555 | 55556  |  |
|        | DATA        | TCP -     | 1088  | (1089) |  |
| Add Ro | Edit Delete |           |       |        |  |

#### 步驟7.按一下Save儲存新服務。

| -                   |                  |           | 101   | 101   |  |  |  |
|---------------------|------------------|-----------|-------|-------|--|--|--|
|                     | SMTP             | TCP       | 25    | 25    |  |  |  |
|                     | TELNET           | TCP       | 23    | 23    |  |  |  |
|                     | TELNET Secondary | TCP       | 8023  | 8023  |  |  |  |
|                     | TELNET SSL       | TCP       | 992   | 992   |  |  |  |
|                     | Voice(SIP)       | TCP & UDP | 5060  | 5061  |  |  |  |
|                     | VOIP             | TCP & UDP | 55555 | 55556 |  |  |  |
|                     | DATA             | TCP 🔹     | 1088  | 1089  |  |  |  |
| Add Row Edit Delete |                  |           |       |       |  |  |  |
| Save                | Save Cancel      |           |       |       |  |  |  |

### 路由器將上傳和處理新配置的服務。

|        | HIP                 | TCP                            | 80    | 80    |  |  |
|--------|---------------------|--------------------------------|-------|-------|--|--|
|        | HTTP Secondary      | TCP                            | 8080  | 8080  |  |  |
|        | HTTPS               | TCP                            | 443   | 443   |  |  |
|        | HTTPS Secondary     | TCP                            | 8443  | 8443  |  |  |
|        | TFTP                | UDP                            | 69    | 69    |  |  |
|        | IMAP                | TCP                            | 143   | 143   |  |  |
|        | NNTP                | Liploading and Processing Data | 119   | 119   |  |  |
|        | POP3                | opioauling and hitcessing Data | 110   | 110   |  |  |
|        | SNMP                |                                | 161   | 161   |  |  |
|        | SMTP                | TCP                            | 25    | 25    |  |  |
|        | TELNET              | TCP                            | 23    | 23    |  |  |
|        | TELNET Secondary    | TCP                            | 8023  | 8023  |  |  |
|        | TELNET SSL          | TCP                            | 992   | 992   |  |  |
|        | Voice(SIP)          | TCP & UDP                      | 5060  | 5061  |  |  |
|        | VOIP                | TCP & UDP                      | 55555 | 55556 |  |  |
|        | DATA                | TCP 💌                          | 1088  | 1089  |  |  |
| Add Ro | Add Row Edit Delete |                                |       |       |  |  |

### Service Management Table將使用新服務更新。

| Service I | Service Management Table |           |            |          |  |  |  |  |
|-----------|--------------------------|-----------|------------|----------|--|--|--|--|
|           | Service Name             | Protocol  | Start Port | End Port |  |  |  |  |
|           | All Traffic              | All       |            |          |  |  |  |  |
|           | DNS                      | UDP       | 53         | 53       |  |  |  |  |
|           | FTP                      | TCP       | 21         | 21       |  |  |  |  |
|           | HTTP                     | TCP       | 80         | 80       |  |  |  |  |
|           | HTTP Secondary           | TCP       | 8080       | 8080     |  |  |  |  |
|           | HTTPS                    | TCP       | 443        | 443      |  |  |  |  |
|           | HTTPS Secondary          | TCP       | 8443       | 8443     |  |  |  |  |
|           | TFTP                     | UDP       | 69         | 69       |  |  |  |  |
|           | IMAP                     | TCP       | 143        | 143      |  |  |  |  |
|           | NNTP                     | TCP       | 119        | 119      |  |  |  |  |
|           | POP3                     | TCP       | 110        | 110      |  |  |  |  |
|           | SNMP                     | UDP       | 161        | 161      |  |  |  |  |
|           | SMTP                     | TCP       | 25         | 25       |  |  |  |  |
|           | TELNET                   | TCP       | 23         | 23       |  |  |  |  |
|           | TELNET Secondary         | TCP       | 8023       | 8023     |  |  |  |  |
|           | TELNET SSL               | TCP       | 992        | 992      |  |  |  |  |
|           | Voice(SIP)               | TCP & UDP | 5060       | 5061     |  |  |  |  |
|           | VOIP                     | TCP & UDP | 55555      | 55556    |  |  |  |  |
|           | DATA                     | TCP       | 1088       | 1089     |  |  |  |  |
| Add Ro    | Edit Delete              |           |            |          |  |  |  |  |
| Save      | Cancel                   |           |            |          |  |  |  |  |

### 刪除服務

步驟1。在Service Management頁上,選中要刪除的服務旁邊的覈取方塊。

| Service Management Table |           |            |          |  |  |  |
|--------------------------|-----------|------------|----------|--|--|--|
| Service Name             | Protocol  | Start Port | End Port |  |  |  |
| All Traffic              | All       |            |          |  |  |  |
| DNS                      | UDP       | 53         | 53       |  |  |  |
| FTP                      | TCP       | 21         | 21       |  |  |  |
| HTTP                     | TCP       | 80         | 80       |  |  |  |
| HTTP Secondary           | TCP       | 8080       | 8080     |  |  |  |
| HTTPS                    | TCP       | 443        | 443      |  |  |  |
| HTTPS Secondary          | TCP       | 8443       | 8443     |  |  |  |
| TFTP                     | UDP       | 69         | 69       |  |  |  |
| IMAP                     | TCP       | 143        | 143      |  |  |  |
| NNTP                     | TCP       | 119        | 119      |  |  |  |
| POP3                     | TCP       | 110        | 110      |  |  |  |
| SNMP                     | UDP       | 161        | 161      |  |  |  |
| SMTP                     | TCP       | 25         | 25       |  |  |  |
| TELNET                   | TCP       | 23         | 23       |  |  |  |
| TELNET Secondary         | TCP       | 8023       | 8023     |  |  |  |
| TELNET SSL               | TCP       | 992        | 992      |  |  |  |
| Voice(SIP)               | TCP & UDP | 5060       | 5061     |  |  |  |
| VOIP                     | TCP & UDP | 55555      | 55556    |  |  |  |
| 🖉 DATA                   | TCP       | 1088       | 1089     |  |  |  |
| Add Row Edit Delete      |           |            |          |  |  |  |
| Save Cancel              |           |            |          |  |  |  |

### 步驟2.按一下Delete 刪除該服務。

| Servic   | Service Management Table |           |            |          |  |  |  |
|----------|--------------------------|-----------|------------|----------|--|--|--|
|          | Service Name             | Protocol  | Start Port | End Port |  |  |  |
|          | All Traffic              | All       |            |          |  |  |  |
|          | DNS                      | UDP       | 53         | 53       |  |  |  |
|          | FTP                      | TCP       | 21         | 21       |  |  |  |
|          | HTTP                     | TCP       | 80         | 80       |  |  |  |
|          | HTTP Secondary           | TCP       | 8080       | 8080     |  |  |  |
|          | HTTPS                    | TCP       | 443        | 443      |  |  |  |
|          | HTTPS Secondary          | TCP       | 8443       | 8443     |  |  |  |
|          | TFTP                     | UDP       | 69         | 69       |  |  |  |
|          | IMAP                     | TCP       | 143        | 143      |  |  |  |
|          | NNTP                     | TCP       | 119        | 119      |  |  |  |
|          | POP3                     | TCP       | 110        | 110      |  |  |  |
|          | SNMP                     | UDP       | 161        | 161      |  |  |  |
|          | SMTP                     | TCP       | 25         | 25       |  |  |  |
|          | TELNET                   | TCP       | 23         | 23       |  |  |  |
|          | TELNET Secondary         | TCP       | 8023       | 8023     |  |  |  |
|          | TELNET SSL               | TCP       | 992        | 992      |  |  |  |
|          | Voice(SIP)               | TCP & UDP | 5060       | 5061     |  |  |  |
|          | VOIP                     | TCP & UDP | 55555      | 55556    |  |  |  |
| <b>V</b> |                          | TCP       |            |          |  |  |  |
| Add      | Add Row Edit Delete      |           |            |          |  |  |  |
| Sav      | e Cancel                 |           |            |          |  |  |  |

步驟3.按一下Save儲存更改。

| Service Management       |           |            |          |  |  |  |
|--------------------------|-----------|------------|----------|--|--|--|
| Service Management Table |           |            |          |  |  |  |
| Service Name             | Protocol  | Start Port | End Port |  |  |  |
| All Traffic              | All       |            |          |  |  |  |
| DNS                      | UDP       | 53         | 53       |  |  |  |
| FTP                      | TCP       | 21         | 21       |  |  |  |
| HTTP                     | TCP       | 80         | 80       |  |  |  |
| HTTP Secondary           | TCP       | 8080       | 8080     |  |  |  |
| HTTPS                    | TCP       | 443        | 443      |  |  |  |
| HTTPS Secondary          | TCP       | 8443       | 8443     |  |  |  |
| TETP                     | UDP       | 69         | 69       |  |  |  |
| IMAP                     | TCP       | 143        | 143      |  |  |  |
| NNTP                     | TCP       | 119        | 119      |  |  |  |
| POP3                     | TCP       | 110        | 110      |  |  |  |
| SNMP                     | UDP       | 161        | 161      |  |  |  |
| SMTP                     | TCP       | 25         | 25       |  |  |  |
| TELNET                   | TCP       | 23         | 23       |  |  |  |
| TELNET Secondary         | TCP       | 8023       | 8023     |  |  |  |
| TELNET SSL               | TCP       | 992        | 992      |  |  |  |
| Voice(SIP)               | TCP & UDP | 5060       | 5061     |  |  |  |
| VOIP VOIP                | TCP & UDP | 55555      | 55556    |  |  |  |
| Add Row Edit Delete      |           |            |          |  |  |  |
| Save Cancel              |           |            |          |  |  |  |

### 路由器將上傳和處理新配置的服務。

| Service Management Table |                  |                               |            |          |  |  |  |
|--------------------------|------------------|-------------------------------|------------|----------|--|--|--|
|                          | Service Name     | Protocol                      | Start Port | End Port |  |  |  |
|                          | All Traffic      | All                           |            |          |  |  |  |
|                          | DNS              | UDP                           | 53         | 53       |  |  |  |
|                          | FTP              | TCP                           | 21         | 21       |  |  |  |
|                          | HTTP             | TCP                           | 80         | 80       |  |  |  |
|                          | HTTP Secondary   | TCP                           | 8080       | 8080     |  |  |  |
|                          | HTTPS            | TCP                           | 443        | 443      |  |  |  |
|                          | HTTPS Secondary  | TCP                           | 8443       | 8443     |  |  |  |
|                          | TFTP             | Uploading and Processing Data | 69         | 69       |  |  |  |
|                          | IMAP             |                               | 143        | 143      |  |  |  |
|                          | NNTP             |                               | 119        | 119      |  |  |  |
|                          | POP3             | TCP                           | 110        | 110      |  |  |  |
|                          | SNMP             | UDP                           | 161        | 161      |  |  |  |
|                          | SMTP             | TCP                           | 25         | 25       |  |  |  |
|                          | TELNET           | TCP                           | 23         | 23       |  |  |  |
|                          | TELNET Secondary | TCP                           | 8023       | 8023     |  |  |  |
|                          | TELNET SSL       | TCP                           | 992        | 992      |  |  |  |
|                          | Voice(SIP)       | TCP & UDP                     | 5060       | 5061     |  |  |  |
|                          | VOIP             | TCP & UDP                     | 5555       | 5556     |  |  |  |
| <b>V</b>                 |                  |                               |            |          |  |  |  |
| Add Row Edit Delete      |                  |                               |            |          |  |  |  |
| Save Cancel              |                  |                               |            |          |  |  |  |

# Service Management Table將在刪除已刪除的服務後更新。

| Service Management Table |           |            |          |  |  |  |  |
|--------------------------|-----------|------------|----------|--|--|--|--|
| Service Name             | Protocol  | Start Port | End Port |  |  |  |  |
| All Traffic              | All       |            |          |  |  |  |  |
| DNS                      | UDP       | 53         | 53       |  |  |  |  |
| FTP                      | TCP       | 21         | 21       |  |  |  |  |
| HTTP                     | TCP       | 80         | 80       |  |  |  |  |
| HTTP Secondary           | TCP       | 8080       | 8080     |  |  |  |  |
| HTTPS                    | TCP       | 443        | 443      |  |  |  |  |
| HTTPS Secondary          | TCP       | 8443       | 8443     |  |  |  |  |
| TFTP                     | UDP       | 69         | 69       |  |  |  |  |
| IMAP                     | TCP       | 143        | 143      |  |  |  |  |
| NNTP                     | TCP       | 119        | 119      |  |  |  |  |
| POP3                     | TCP       | 110        | 110      |  |  |  |  |
| SNMP                     | UDP       | 161        | 161      |  |  |  |  |
| SMTP                     | TCP       | 25         | 25       |  |  |  |  |
| TELNET                   | TCP       | 23         | 23       |  |  |  |  |
| TELNET Secondary         | TCP       | 8023       | 8023     |  |  |  |  |
| TELNET SSL               | TCP       | 992        | 992      |  |  |  |  |
| Voice(SIP)               | TCP & UDP | 5060       | 5061     |  |  |  |  |
| VOIP VOIP                | TCP & UDP | 55555      | 55556    |  |  |  |  |
| Add Row Edit Delete      |           |            |          |  |  |  |  |